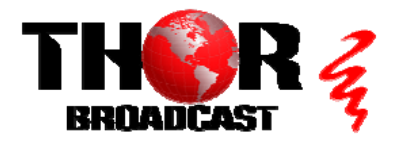

## <u>F-M4SDI-ET-TxRx</u>

## **Quick Setup Guide**

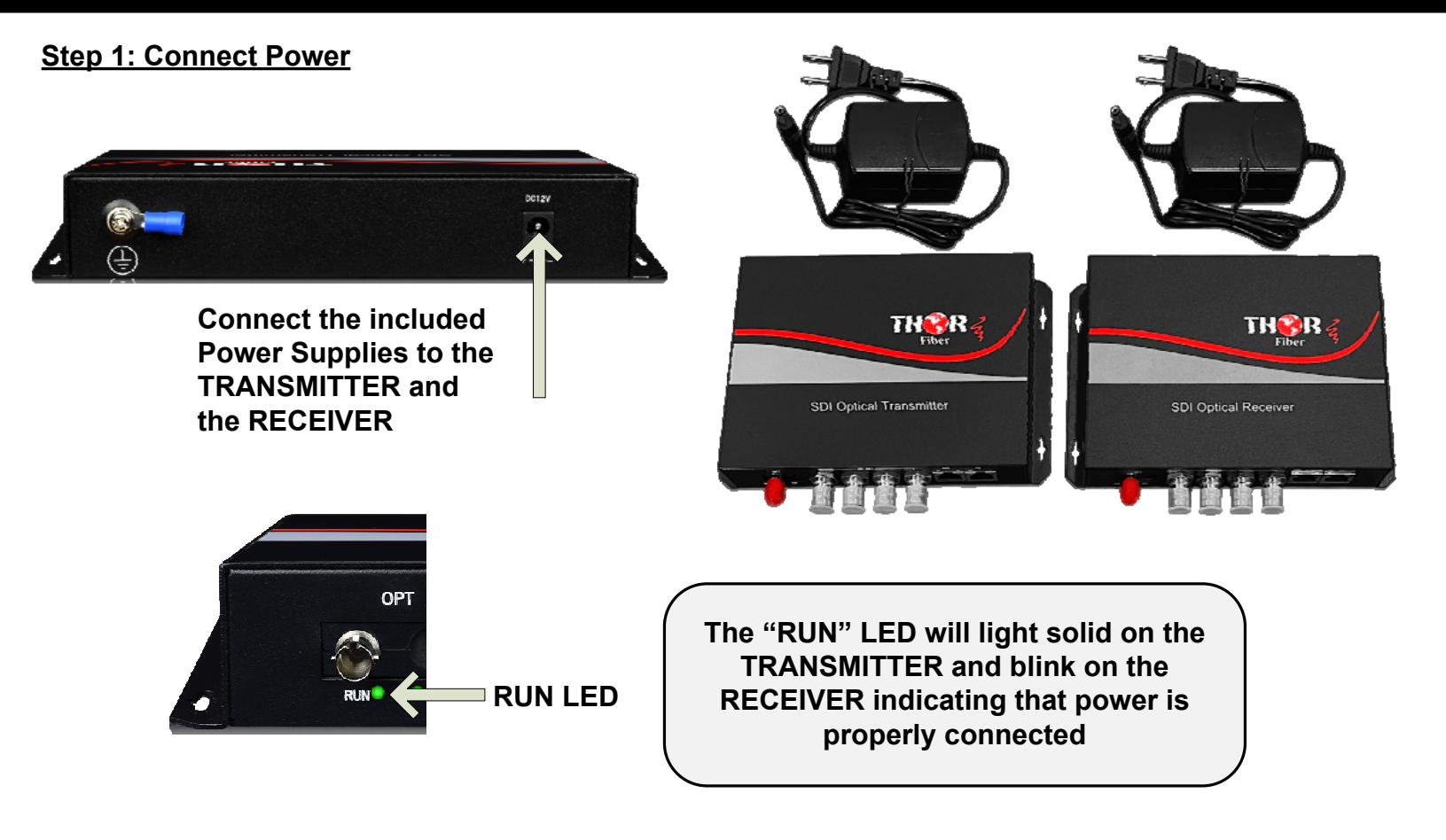

## Step 2: Connect Fiber

Using Fiber Cable with ST/PC connector (not included) Connect the "OPT" port of the TRANSMITTER to the "OPT" port of the RECEIVER. Default distance up to 20Km.

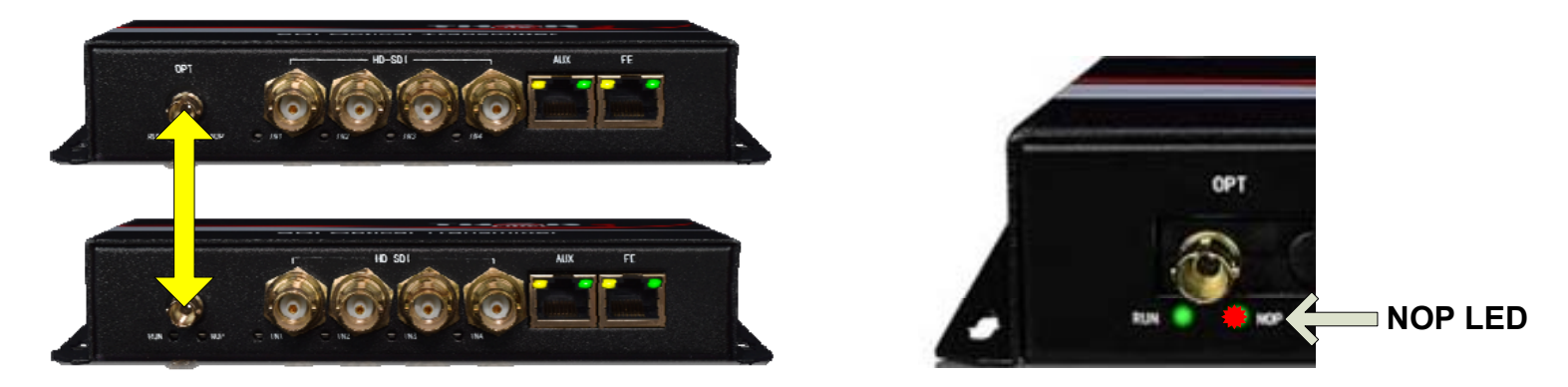

The "NOP" LED indicates the status of the fiber connection. It will light RED when disconnected, and turn off when the fiber is properly connected.

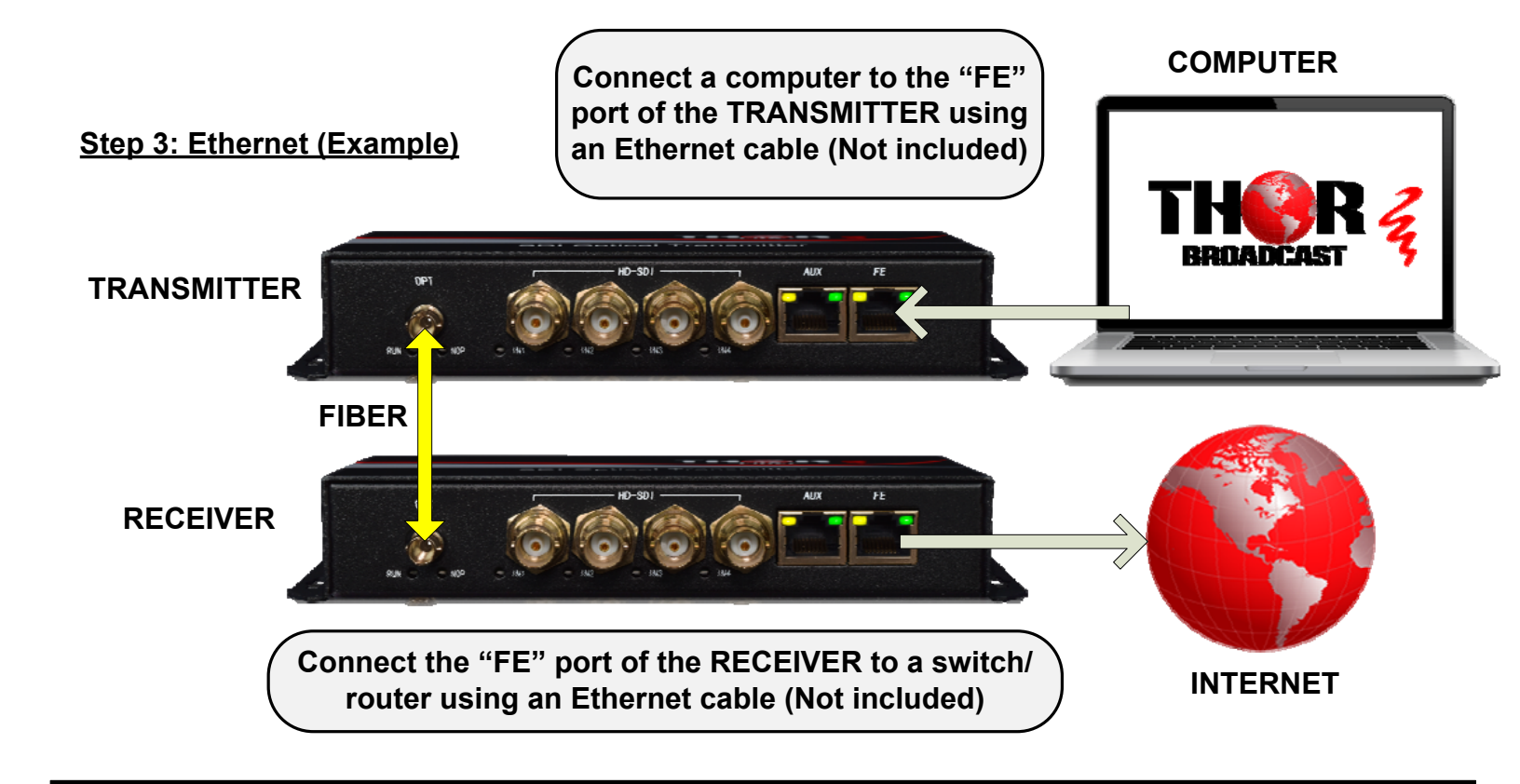

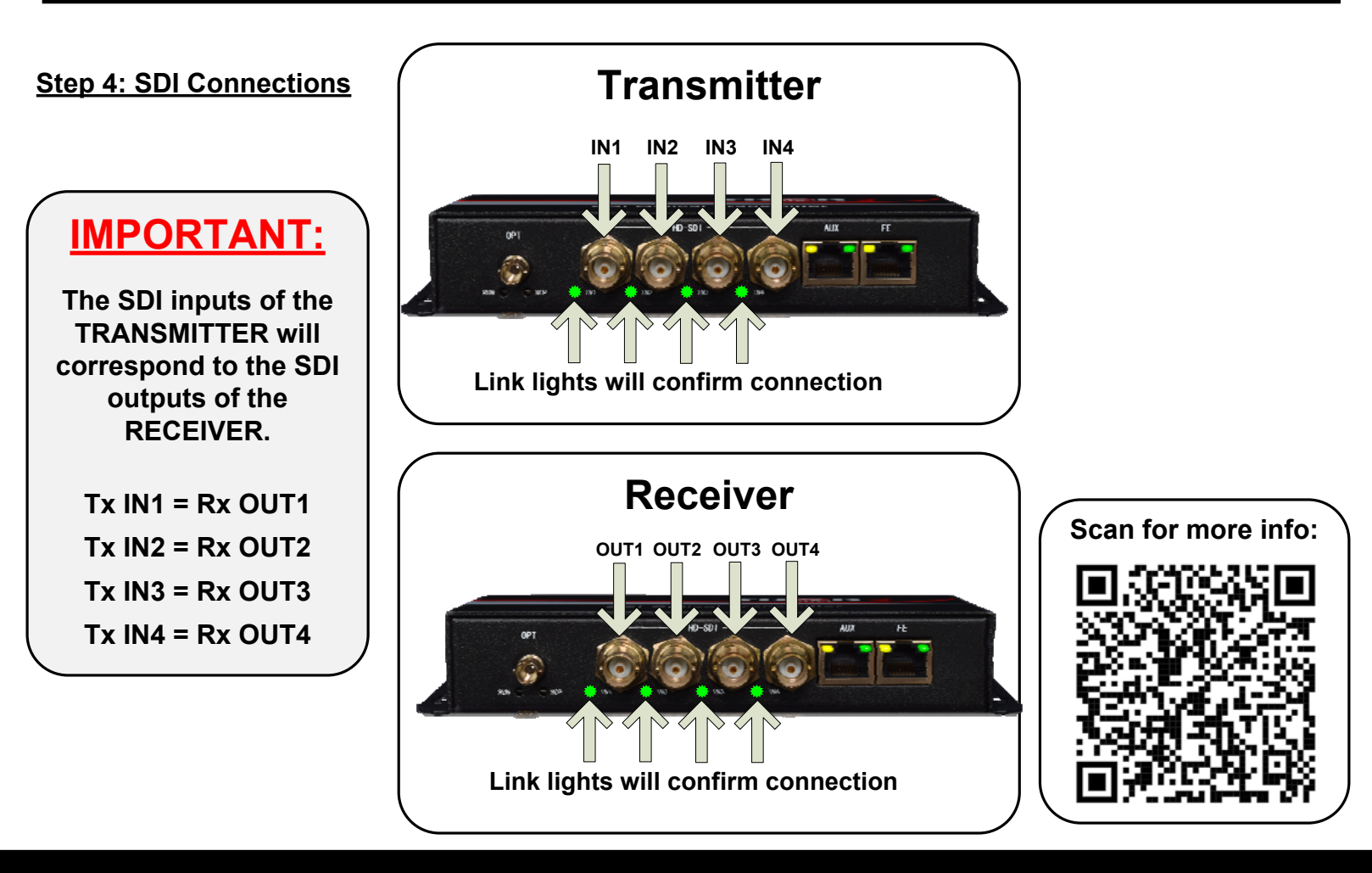

## <u>F-M4SDI-ET-TxRx</u>

Quick Setup Guide

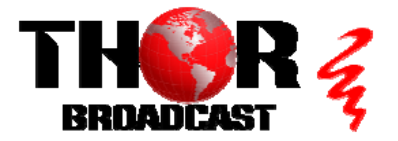

https://thorbroadcast.com

800-521-8467